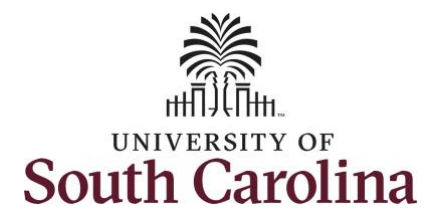

How to use comp/holiday comp time on an elapsed timesheet for multiple work orders: This job aid outlines how a manager can use comp/holiday comp time on an elapsed timesheet with multiple work orders on an employee's behalf. A manager can search for direct and indirect employees in the Time and Absence Workcenter to include approving, reporting, and viewing activities.

Navigation: Employee Self Service > Manager Self Service > Time and Absence Workcenter **Processing Steps Screenshots**  Employee Self Service SOUTH CAROLINA Step 1: On the Employee Self Service Q Time and Absence Talent Profil landing page, click the **Choose Other** My Homepage Homepages drop-down arrow and Manager Self Service select Manager Self Service from the Employee Self Service list. Last Pay Date 04/30/2021 Benefit Details USC Profile Step 2: Click the Time and Absence SOUTH CAROLINA Manager Self Service A Q M Workcenter tile. Manager Dashboard Annroval My Tear ORACLE Absence Analytics ime and Absence Workcente 

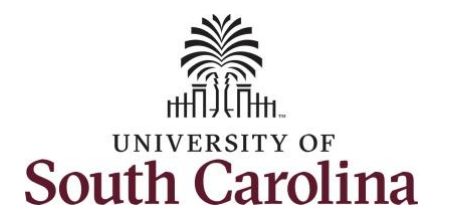

| Time and Absence Workcenter           | scope C to the scope T to the scope to the scope to the |
|---------------------------------------|----------------------------------------------------------------------------------------------------|
| provides a central area to access the |                                                                                                    |
| most used time and absence related    | ✓ My Work                                                                                                    |
| activities. It enables managers to    | Exceptions                                                                                                    |
| access various pages and keep         | Approvals                                                                                                    |
| multiple windows open while doing     | Reported lime                                                                                                    |
| their daily work                      | - Links                                                                                                    |
| their daily work.                     | Approve Time and Absence                                                                                                    |
|                                       | Manage Time and Absence                                                                                                    |
| The activities provided within the    | Manage Enrolment                                                                                                    |
| Time and Absence Workcenter           | Leave Donations                                                                                                    |
| include Approving, Reporting,         | Extended Absences                                                                                                    |
| viewing time and absence related      | - Oueries                                                                                                    |
| transactions, gueries, and reports.   | Query Manager                                                                                                    |
|                                       | Time and Labor                                                                                                    |
|                                       | Absence Manageent                                                                                                    |
| Sten 3. Click the Manage Time and     | ▼ Reports/Processes                                                                                                    |
| Absonce drop down arrow               | Reports                                                                                                    |
| Absence drop-down arrow.              |                                                                                                    |
|                                       |                                                                                                    |
|                                       |                                                                                                    |
|                                       |                                                                                                    |
|                                       |                                                                                                    |
|                                       |                                                                                                    |
|                                       |                                                                                                    |
|                                       |                                                                                                    |
|                                       |                                                                                                    |
|                                       |                                                                                                    |
|                                       |                                                                                                    |
|                                       |                                                                                                    |
|                                       |                                                                                                    |
|                                       |                                                                                                    |
|                                       |                                                                                                    |
|                                       |                                                                                                    |

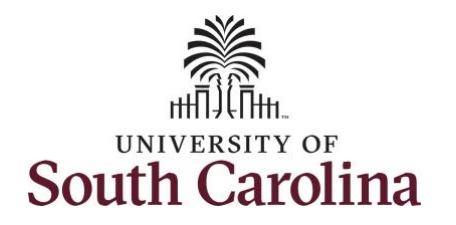

| Step 4: Click the Timesheet option     | Scope C I Enter Time                                                                                               |
|----------------------------------------|----------------------------------------------------------------------------------------------------|
| from the list                          | ▼ My Scope Use filters to change the search criteria or Get Employees to apply the default Manager Search Options. |
| nom the list.                          | ▼ My Work                                                                                                    |
|                                        | Evantion                                                                                                    |
| Step 5: To enter time for a specific   | Anneousla                                                                                                    |
| employee, begin by clicking the Filter |                                                                                                    |
| button.                                | Reported time                                                                                                    |
|                                        | ✓ Links                                                                                                    |
|                                        | Approve Time and Absence 🗸                                                                                         |
|                                        | Manage Time and Absence 🔍                                                                                          |
|                                        | Timesheet                                                                                                    |
|                                        | Payable Time Summary                                                                                               |
|                                        | Payable Time Detail                                                                                                |
|                                        | Leave and Compensatory Time                                                                                        |
|                                        | Weekly Time Calendar                                                                                               |
|                                        | Request Absence                                                                                                    |
|                                        | View Absence Requests                                                                                              |
|                                        | Absance Relance                                                                                                    |
|                                        | Augerike Dereikkes                                                                                                 |
|                                        |                                                                                                    |
|                                        |                                                                                                    |
|                                        |                                                                                                    |
|                                        |                                                                                                    |
|                                        |                                                                                                    |
|                                        |                                                                                                    |
|                                        |                                                                                                    |
|                                        |                                                                                                    |
|                                        |                                                                                                    |
|                                        |                                                                                                    |
|                                        |                                                                                                    |
|                                        |                                                                                                    |
|                                        |                                                                                                    |
|                                        |                                                                                                    |
|                                        |                                                                                                    |
|                                        |                                                                                                    |

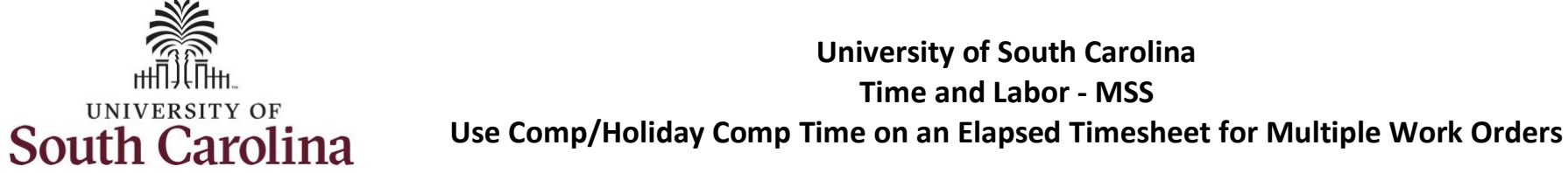

| Step 6: To find a specific employee,<br>enter their USCID in the Employee ID<br>field. As you begin entering the ID,<br>employee names populate below.       Scope       My Scope         Step 7: Click Done to move on to the<br>Enter Time page.       My Work       Image Time and Absence<br>Manage Time and Absence | nter Time<br>ie filters to change the search criteria or Get Employees to apply th<br>Get Employees Filter<br>Cancel<br>Time Reporter Group<br>Employee ID<br>Empl Record<br>Last Name                                                                                                    | e default Manager Search Options.       Filters     Done       Q      |  |
|----------------------------------------------------------------------------------------------------|----------------------------------------------------------------------------------------------------|-----------------------------------------------------------------------|--|
| enter their USCID in the Employee ID<br>field. As you begin entering the ID,<br>employee names populate below.<br>Step 7: Click Done to move on to the<br>Enter Time page.                                                                                                    | e filters to change the search criteria or Get Employees to apply the Get Employees Filter Cancel Time Reporter Group Employee ID Employee ID Employ I | e default Manager Search Options.       Filters     Done       Q      |  |
| ield. As you begin entering the ID,<br>employee names populate below.<br>Approvals<br>Reported Time<br>• Links<br>Approver Time and Absence<br>Manage Time and Absence<br>Timesheet<br>Payable Time Summary                                                                                                    | Get Employees Filter Cancel Time Reporter Group Employee ID Empl Record Last Name                                                                                                    | Filters Done<br>Q<br>A31377<br>Empl ID Display Name<br>A31377578      |  |
| mployee names populate below.<br><b>tep 7:</b> Click <b>Done</b> to move on to the<br>nter Time page.<br>Approvals<br>Reported Time<br>Links<br>Approve Time and Absence<br>Timesheet<br>Payable Time Summary                                                                                                    | Cance<br>Time Reporter Group<br>Employee ID<br>Empl Record<br>Last Name                                                                                                    | Filters Done<br>Q<br>A31377 Q<br>Empi ID Display Name<br>A31377578 Q  |  |
| tep 7: Click Done to move on to the         hter Time page.         Approvals         Links         Approve Time and Absence         Manage Time and Absence         Timesheet         Payable Time Summary                                                                                                    | Cancel<br>Time Reporter Group<br>Employee ID<br>Empl Record<br>Last Name                                                                                                    | Filters Done<br>Q<br>A313771 Q<br>Empl ID Display Name<br>A31377578 Q |  |
| sep 7: Click Done to move on to the nter Time page.       Reported Time         Links       Approve Time and Absence         Manage Time and Absence       Timesheet         Payable Time Summary       Payable Time Summary                                                                                             | Cancel<br>Time Reporter Group<br>Employee ID<br>Empl Record<br>Last Name                                                                                                    | Filters Done                                                          |  |
| Links Approve Time and Absence Manage Time and Absence Timesheet Payable Time Summary                                                                                                    | Time Reporter Group<br>Employee ID<br>Empl Record<br>Last Name                                                                                                    | Q<br>A31377 Q<br>Empi ID Display Name<br>A31377578 Q                  |  |
| Approve Time and Absence<br>Manage Time and Absence<br>Timesheet<br>Payable Time Summary                                                                                                    | Employee ID<br>Empl Record<br>Last Name                                                                                                    | A31377 Q<br>Empl ID Display Name<br>A31377578                         |  |
| Manage Time and Absence  Timesheet Payable Time Summary                                                                                                    | Empl Record                                                                                                    | Empl ID Display Name                                                  |  |
| Timesheet<br>Payable Time Summary                                                                                                    | Last Name                                                                                                    | A31377578                                                             |  |
| Payable Time Summary                                                                                                    | Last Name                                                                                                    | 2                                                                     |  |
|                                                                                                    |                                                                                                    | ~                                                                     |  |
| Payable Time Detail                                                                                                    | First Name                                                                                                    | ٩                                                                     |  |
| Leave and Compensatory Time                                                                                                    | Department                                                                                                    | 0                                                                     |  |
| Weekly Time Calendar                                                                                                    | Department                                                                                                    | ~                                                                     |  |
| Request Absence                                                                                                    | Supervisor ID                                                                                                    | ٩                                                                     |  |
| View Absence Requests                                                                                                    | Reports To Position<br>Number                                                                                                    | Q                                                                     |  |
| Absence Balances                                                                                                    |                                                                                                    |                                                                       |  |
| ▼ Queries                                                                                                    |                                                                                                    | Reset                                                                 |  |
| Time and Labor                                                                                                    |                                                                                                    |                                                                       |  |
|                                                                                                    |                                                                                                    |                                                                       |  |
|                                                                                                    |                                                                                                    |                                                                       |  |
|                                                                                                    |                                                                                                    |                                                                       |  |
|                                                                                                    |                                                                                                    |                                                                       |  |
|                                                                                                    |                                                                                                    |                                                                       |  |
|                                                                                                    |                                                                                                    |                                                                       |  |
|                                                                                                    |                                                                                                    |                                                                       |  |
|                                                                                                    |                                                                                                    |                                                                       |  |
|                                                                                                    |                                                                                                    |                                                                       |  |
|                                                                                                    |                                                                                                    |                                                                       |  |

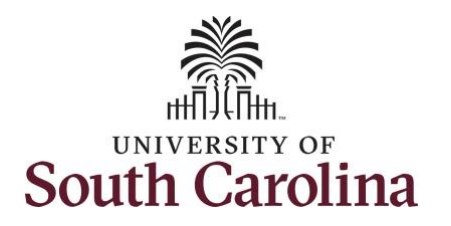

| <b>Step 8:</b> Click the <b>Employee</b><br><b>Name/Tile</b> line to view the Enter<br>Time page.                                                                              | Scope C O<br>My Scope My Work Exceptions Allowable Exception Fix Exception B Approvals Reported Time 2                 | Enter Time<br>Select Employee<br>Table Trades Sp                | ecialist IV                 |                             |                                                             | Exceptions                        |                             | Hours to be Ap              | proved                      | 1 row      |
|----------------------------------------------------------------------------------------------------|----------------------------------------------------------------------------------------------------|-----------------------------------------------------------------|-----------------------------|-----------------------------|-------------------------------------------------------------|-----------------------------------|-----------------------------|-----------------------------|-----------------------------|------------|
| <b>Step 9:</b> Click the <b>Expand Page</b> icon to see a full view of the Enter Time page. This will reduce the amount of scrolling you will have to do to complete the task. | <      My Workplace Scope     My Scope     My Scope My Work     Links Approve Time and Absence Manage Time and Absence | Enter Time<br>Trades Scecialist II<br>Return to Select Employee |                             | Enter<br>4<br>Scheduled     | <b>11me</b><br>6 June - 12 J<br>Wee<br>37.50   Reported 0 F | June 2021<br>Hours Unapproved Tim | ▶<br>te 0.00                |                             | A Previ                     | vus Next 🚢 |
|                                                                                                    | Timesheet<br>Payable Time Summary                                                                                      | *Time Reporting Code                                            | 6-Sunday                    | 7-Monday                    | 8-Tuesday                                                   | 9-Wednesday                       | 10-Thursday                 | 11-Friday                   | 12-Saturday                 | Comp Time  |
|                                                                                                    | Payable Time Detail<br>Leave and Compensatory Time                                                                     |                                                                 | Scheduled OFF<br>Reported 0 | Scheduled 7.5<br>Reported 0 | Scheduled 7.5<br>Reported 0                                 | Scheduled 7.5<br>Reported 0       | Scheduled 7.5<br>Reported 0 | Scheduled 7.5<br>Reported 0 | Scheduled OFF<br>Reported 0 |            |
|                                                                                                    | Weekly Time Calendar                                                                                                   | ~                                                               |                             |                             |                                                             |                                   |                             |                             |                             |            |
|                                                                                                    | Request Absence                                                                                                    | Comments                                                        | 0                           | 0                           | 0                                                           | 0                                 | 0                           | 0                           | Q                           |            |
|                                                                                                    | View Absence Requests                                                                                                  |                                                                 |                             |                             |                                                             |                                   |                             |                             |                             |            |
|                                                                                                    | Absence Balances                                                                                                    | 1                                                               |                             |                             |                                                             |                                   |                             |                             |                             |            |
|                                                                                                    |                                                                                                    |                                                                 |                             |                             |                                                             |                                   |                             |                             |                             |            |

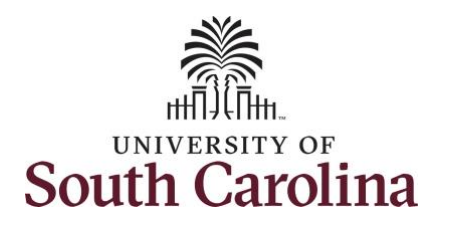

In this scenario the employee has earned comp time and has received verbal approval to utilize 3 hours on 6/07/2021. As the manager, you can enter time on behalf of employees in your area. You can go back to enter and adjust timesheets 60 days prior to the current day on behalf of an employee.

<u>Note</u>: If an Absence has been requested, it is not editable on the timesheet. Scroll to the right and click the plus + button to add another Time Reporting Code row.

**Step 10:** Be sure to select the correct timesheet for the work week. Use the **Arrows** to navigate to the appropriate timesheet.

| My Workplace                                       |                             |                             | Enter Ti                    | me                          |                             |                             | Â                           | ०, 🎺 🗄 🙆     |
|----------------------------------------------------|-----------------------------|-----------------------------|-----------------------------|-----------------------------|-----------------------------|-----------------------------|-----------------------------|--------------|
| Enter Time                                         |                             |                             |                             |                             |                             |                             |                             |              |
| Trades Specialist III<br>Return to Select Employee |                             |                             |                             |                             |                             |                             | 💄 Pre                       | vious Next 🔔 |
|                                                    |                             | •                           | 6 June - 12 J<br>Week       | une 2021 🔹 🕨                |                             |                             |                             |              |
|                                                    |                             | Schedu                      | led 37.50 Reported 0 H      | ours Unapproved Time 0      | 0.00                        |                             |                             |              |
| View Legend                                        |                             |                             |                             |                             |                             |                             | Save for                    | Later Submit |
| *Time Reporting Code                               | 6-Sunday                    | 7-Monday                    | 8-Tuesday                   | 9-Wednesday                 | 10-Thursday                 | 11-Friday                   | 12-Saturday                 | Comp Time    |
|                                                    | Scheduled OFF<br>Reported 0 | Scheduled 7.5<br>Reported 0 | Scheduled 7.5<br>Reported 0 | Scheduled 7.5<br>Reported 0 | Scheduled 7.5<br>Reported 0 | Scheduled 7.5<br>Reported 0 | Scheduled OFF<br>Reported 0 |              |
| ~                                                  |                             |                             |                             |                             | Ì                           |                             |                             |              |
| Comm                                               | ents 🛇                      | Q                           | $\bigcirc$                  | $\bigcirc$                  | 0                           | 0                           | 0                           |              |

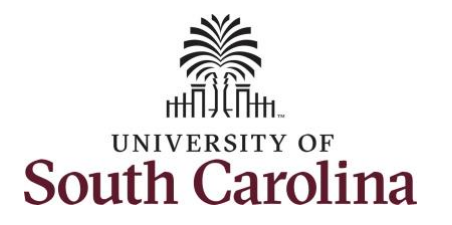

| Begin by selecting the appropriate                                     |                                                                                                    |               |               |                   |                             |                                |               |                            |             |
|------------------------------------------------------------------------|----------------------------------------------------------------------------------------------------|---------------|---------------|-------------------|-----------------------------|--------------------------------|---------------|----------------------------|-------------|
| Time Reporting Code (TRC).                                             | ♥ Time                                                                                                    |               |               | Enter             | Time                        |                                |               | <b>^</b>                   | ् 🕫 🗄 📀     |
|                                                                        | Empl Rec: 0   Dept Id :631010   Trades Specialist IV                                                               |               |               |                   |                             | -                              |               |                            |             |
| You can only have one TRC per line                                     |                                                                                                    |               | 4             | 6 June - 12 J     | June 2021                   | 1                              |               |                            |             |
| rou can only have one me per me.                                       |                                                                                                    |               |               | Scheduled 37.50 R | leported 0 Hours            |                                |               |                            |             |
| Bogular comp time expires at the                                       | View Legend                                                                                                    |               |               |                   |                             |                                |               | Request Absence Save for L | ater Submit |
| Regular comp time expires at the     and of the fixed year in which it |                                                                                                    | C Sundau      | 7 Mandau      | 0 Turadau         | 0 Wednesday                 | 40 Thursday                    | 44 Esiden     | 42 Setundari               | Come Time   |
| end of the fiscal year in which it                                     | *Time Reporting Code                                                                                               | 6-Sunday      | 7-Monday      | 6-TUESDAY         | 5-weanesday                 | TO-THURSDAY                    | 11-Friday     | 12-Saturday                | Comp nine   |
| is earned. UotSC fiscal year rungs                                     |                                                                                                    | Scheduled OFF | Scheduled 7.5 | Scheduled 7.5     | Scheduled 7.5<br>Reported 0 | Scheduled 7.5<br>Represented 0 | Scheduled 7.5 | Scheduled OFF              |             |
| July 1, year through June 30,                                          |                                                                                                    |               |               |                   |                             |                                |               | Peporas 6                  |             |
| year. Comp time must be                                                | <b>`</b>                                                                                                    |               |               |                   |                             |                                |               |                            |             |
| used/entered on the timesheet                                          | CMPFM - Compensatory - FMLA<br>CMPML - Compensatory - Military<br>CMPTT - Compensatory Time Taken                  | 0             | 0             | $\bigcirc$        | 0                           | 0                              | $\heartsuit$  | 0                          |             |
| prior to the last payroll in June.                                     | CMPWC - Compensatory - WC<br>HCTK - Holiday Comp Taken                                                             |               |               |                   |                             |                                |               |                            |             |
|                                                                        | HCTKH - Holiday Compensatory - HILA<br>HCTKM - Holiday Compensatory - Militar<br>HCTKW - Holiday Compensatory - WC |               |               |                   |                             |                                |               |                            |             |
| <ul> <li>Holiday comp time expires one</li> </ul>                      | REGHR - Regular Hours                                                                                              |               |               |                   |                             |                                |               |                            |             |
| year from the day on which the                                         |                                                                                                    |               |               |                   |                             |                                |               |                            |             |
| comp time is earned.                                                   |                                                                                                    |               |               |                   |                             |                                |               |                            |             |
|                                                                        |                                                                                                    |               |               |                   |                             |                                |               |                            |             |
|                                                                        |                                                                                                    |               |               |                   |                             |                                |               |                            |             |
|                                                                        |                                                                                                    |               |               |                   |                             |                                |               |                            |             |
|                                                                        |                                                                                                    |               |               |                   |                             |                                |               |                            |             |
|                                                                        |                                                                                                    |               |               |                   |                             |                                |               |                            |             |
|                                                                        |                                                                                                    |               |               |                   |                             |                                |               |                            |             |
|                                                                        |                                                                                                    |               |               |                   |                             |                                |               |                            |             |
|                                                                        |                                                                                                    |               |               |                   |                             |                                |               |                            |             |
|                                                                        |                                                                                                    |               |               |                   |                             |                                |               |                            |             |
|                                                                        |                                                                                                    |               |               |                   |                             |                                |               |                            |             |
|                                                                        |                                                                                                    |               |               |                   |                             |                                |               |                            |             |
|                                                                        |                                                                                                    |               |               |                   |                             |                                |               |                            |             |
|                                                                        |                                                                                                    |               |               |                   |                             |                                |               |                            |             |
|                                                                        |                                                                                                    |               |               |                   |                             |                                |               |                            |             |
|                                                                        |                                                                                                    |               |               |                   |                             |                                |               |                            |             |
|                                                                        |                                                                                                    |               |               |                   |                             |                                |               |                            |             |
|                                                                        |                                                                                                    |               |               |                   |                             |                                |               |                            |             |

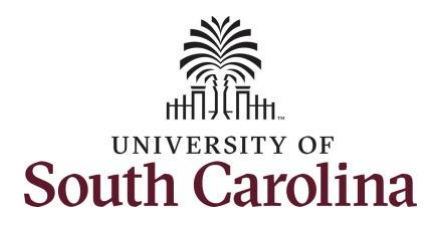

| Step 11/Work Order Line #1: To use         |
|--------------------------------------------|
| comp time, click the <b>Time Reporting</b> |
| Code drop-down arrow.                      |

Comp time and holiday comp time can be used for a variety of reasons, but the TRC must align with the specific usage reason, as applicable. Comp time TRCs shown below:

- CMPFM Compensatory-FMLA
- CMPLML Compensatory-Military
- \*CMPTT Compensatory Time Taken (this should be the default use of comp time unless using for reason of FMLA, Military Leave, or Worker's Comp)
- CMPWC Compensatory Time-WC (workers comp)
- \*HCTK Holiday Comp Taken (this should be the default use of holiday comp time unless using for reason of FMLA, Military Leave, or Worker's Comp)
- HCTKF Holiday Compensatory-FMLA
- HCTKM Holiday Compensatory-Military
- HCTKF Holiday Compensatory-WC (workers comp)

| Step 12: Select CMPTT –        |
|--------------------------------|
| <b>Compensatory Time Taken</b> |

| < Time                                                                                                    |                             |                             | Enter                       | lime                        |                             |                             | â                           | Q 🅫 : Ø        |
|----------------------------------------------------------------------------------------------------|-----------------------------|-----------------------------|-----------------------------|-----------------------------|-----------------------------|-----------------------------|-----------------------------|----------------|
| Empl Rec: 0   Dept Id :631010   Trades Specialist IV                                                                                                    |                             | _                           |                             |                             | _                           |                             |                             |                |
|                                                                                                    |                             |                             | ∢ 6 June - 12 J             | lune 2021 🔹 🕨               |                             |                             |                             |                |
|                                                                                                    |                             |                             | Wee<br>Scheduled 37.50 R    | kly<br>eported 0 Hours      |                             |                             |                             |                |
| View Legend                                                                                                    |                             |                             |                             |                             |                             | Re                          | equest Absence Save for     | r Later Submit |
| *Time Reporting Code                                                                                                    | 6-Sunday                    | 7-Monday                    | 8-Tuesday                   | 9-Wednesday                 | 10-Thursday                 | 11-Friday                   | 12-Saturday                 | Comp Time      |
|                                                                                                    | Scheduled OFF<br>Reported 0 | Scheduled 7.5<br>Reported 0 | Scheduled 7.5<br>Reported 0 | Scheduled 7.5<br>Reported 0 | Scheduled 7.5<br>Reported 0 | Scheduled 7.5<br>Reported 0 | Scheduled OFF<br>Reported 0 |                |
| ✓                                                                                                    |                             |                             |                             |                             |                             |                             |                             |                |
| CMFFM - Compensatory - FMLA<br>CMFTM - Compensatory - Milary<br>CMFTM - Compensatory - Milary<br>CMFWC - Compensatory - WC<br>HCTK - Holiday Compensatory - FMLA<br>HCTK - Holiday Compensatory - Milar<br>HCTKM - Holiday Compensatory - WC<br>RCSHR - Require Hours | Q                           | 0                           | Q                           | Q                           | Q                           | Q                           | Q                           |                |

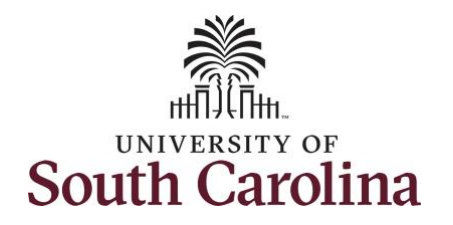

| hours worked for each day. | o: 0   Dept Id :631010   Trades Specialist IV |                             | ٩                           | Enter<br>6 June - 12<br>We  | June 2021                   |                             |                             |                             |                  |
|----------------------------|-----------------------------------------------|-----------------------------|-----------------------------|-----------------------------|-----------------------------|-----------------------------|-----------------------------|-----------------------------|------------------|
| View Leç                   | end                                           |                             |                             | Scheduled 37.50             | Reported 0 Hours            |                             |                             | Request Absence Save        | for Later Submit |
|                            | *Time Reporting Code                          | 6-Sunday                    | 7-Monday                    | 8-Tuesday                   | 9-Wednesday                 | 10-Thursday                 | 11-Friday                   | 12-Saturday                 | Comp Time        |
|                            |                                               | Scheduled OFF<br>Reported 0 | Scheduled 7.5<br>Reported 3 | Scheduled 7.5<br>Reported 0 | Scheduled 7.5<br>Reported 0 | Scheduled 7.5<br>Reported 0 | Scheduled 7.5<br>Reported 0 | Scheduled OFF<br>Reported 0 |                  |
| CMPTT-                     | Compensatory Time Taken                       | P                           | 3.0                         |                             | 2                           |                             |                             |                             |                  |
|                            |                                               |                             |                             |                             |                             |                             |                             |                             |                  |
|                            |                                               |                             |                             |                             |                             |                             |                             |                             |                  |
|                            |                                               |                             |                             |                             |                             |                             |                             |                             |                  |
|                            |                                               |                             |                             |                             |                             |                             |                             |                             |                  |
|                            |                                               |                             |                             |                             |                             |                             |                             |                             |                  |
|                            |                                               |                             |                             |                             |                             |                             |                             |                             |                  |
|                            |                                               |                             |                             |                             |                             |                             |                             |                             |                  |
|                            |                                               |                             |                             |                             |                             |                             |                             |                             |                  |
|                            |                                               |                             |                             |                             |                             |                             |                             |                             |                  |
|                            |                                               |                             |                             |                             |                             |                             |                             |                             |                  |
|                            |                                               |                             |                             |                             |                             |                             |                             |                             |                  |
|                            |                                               |                             |                             |                             |                             |                             |                             |                             |                  |
|                            |                                               |                             |                             |                             |                             |                             |                             |                             |                  |
|                            |                                               |                             |                             |                             |                             |                             |                             |                             |                  |
|                            |                                               |                             |                             |                             |                             |                             |                             |                             |                  |

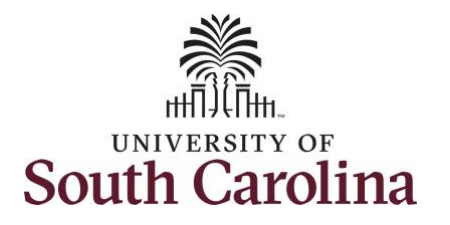

**Step 14:** Scroll over to the right, click in the **Work Order** field, and enter the order number that corresponds with the comp time hours taken for the first line.

**Step 15:** Click the **+ (plus)** button to add an additional line for the second work order you worked that week.

Step 16/Work Order Line #2: Scroll back to the left to enter time worked for the second work order. Click the Time Reporting Code drop-down arrow.

| Step | 17: Select | <b>REGHR</b> – | Regular | Hours. |
|------|------------|----------------|---------|--------|
|------|------------|----------------|---------|--------|

|                                                                    | 4                                                                    | 6 June - 12 .<br>Wee                    | June 2021                                       |                                                                                                    |                                                                                                    |                                                              |                                            |                                                                                                    |                                    |
|--------------------------------------------------------------------|----------------------------------------------------------------------|-----------------------------------------|-------------------------------------------------|----------------------------------------------------------------------------------------------------|----------------------------------------------------------------------------------------------------|--------------------------------------------------------------|--------------------------------------------|----------------------------------------------------------------------------------------------------|------------------------------------|
|                                                                    |                                                                      | Scheduled 37.50 R                       | Reported 0 Hours                                |                                                                                                    |                                                                                                    |                                                              |                                            |                                                                                                    |                                    |
|                                                                    |                                                                      |                                         |                                                 |                                                                                                    | Rec                                                                                                    | quest Absence Save fo                                        | r Later Submit                             |                                                                                                    |                                    |
| 6-Sunday                                                           | 7-Monday                                                             | 8-Tuesday                               | 9-Wednesday                                     | 10-Thursday                                                                                                    | 11-Friday                                                                                                    | 12-Saturday                                                  | Comp Time                                  | Work Order                                                                                                    |                                    |
| reduled OFF<br>ported 0                                            | Scheduled 7.5<br>Reported 3                                          | Scheduled 7.5<br>Reported 0             | Scheduled 7.5<br>Reported 0                     | Scheduled 7.6<br>Reported 0                                                                                                    | Scheduled 7.5<br>Reported 0                                                                                              | Scheduled OFF<br>Reported 0                                  |                                            |                                                                                                    |                                    |
|                                                                    | 3.00                                                                 |                                         |                                                 |                                                                                                    |                                                                                                    |                                                              |                                            | Q FM00123456                                                                                                    | +                                  |
| 8                                                                  | 8                                                                    | P                                       | 8                                               | P                                                                                                    | 8                                                                                                    | 8                                                            |                                            |                                                                                                    |                                    |
|                                                                    |                                                                      |                                         |                                                 |                                                                                                    |                                                                                                    |                                                              |                                            |                                                                                                    |                                    |
| Time     Empl Rec: 0   Dept                                        | d :831010   Trades Specialist                                        | V                                       |                                                 |                                                                                                    | Enter Time                                                                                                    |                                                              |                                            | ٨                                                                                                    | Q 1 <sup>0</sup>                   |
| < Time<br>Empl Rec: 0   Dept I                                     | d :831010   Trades Specialist I                                      | y.                                      |                                                 | ∢ 6 Ju                                                                                                    | Enter Time<br>ne - 12 June 2021<br>Weekly                                                                                | •                                                            |                                            | *                                                                                                    | Q 19                               |
| < Time<br>Empl Rec: 0   Dept I                                     | d :831010   Trades Specialist I                                      | v                                       |                                                 | ✓ 6 Ju<br>Scheduled                                                                                                    | Enter Time<br>ne - 12 June 2021<br>Weekly<br>37.50   Reported 0 Hours                                                    | Þ                                                            |                                            | <b>*</b>                                                                                                    | Q 🔊                                |
| C Time<br>Empi Rec: 0   Dept I                                     | d :831010   Trades Specialist I                                      | v                                       |                                                 | < 6 Ju<br>Scheduled                                                                                                    | Enter Time<br>ne - 12 June 2021<br>Weekly<br>37.50   Reported 0 Hours                                                    | Þ                                                            |                                            | Request Absence Save f                                                                                            | Q 😢                                |
| Time     Empl Rec: 0   Dept I     View Legend     *Time            | d :831010   Trades Specialist /<br>Reporting Code                    | y<br>6-Sunday                           | 7-Monday                                        | € 6 Ju<br>Scheduled 8-Tuesday 9                                                                                                    | Enter Time<br>ne - 12 June 2021<br>Weekly<br>37.50   Reported 0 Hours<br>Wednesday 10-Thu                                | ►<br>arsday 11-Friday                                        | 12-Saturday                                | Request Absence Save f                                                                                            | Q 🔊                                |
| < Time<br>Empl Rec: 0   Dept I<br>View Legend                      | d :831010   Trades Specialist I<br>Reporting Code                    | 6-Sunday<br>Schesbied OFF<br>Reported 0 | 7-Monday<br>Technology 7.5<br>Reported 3        | <ul> <li>4 6 Ju</li> <li>Scheduled</li> <li>8-Tuesday 9</li> <li>Reported 0</li> </ul>                                                                          | Enter Time<br>ne - 12 June 2021<br>Weekly<br>37.50   Reported 0 Hours<br>Wednesday 10-Thu<br>Scheduled 7.5<br>Reported 0 | arsday 11-Friday           Schesked 7.5           Reported 0 | 12-Saturday<br>Schooland 7.6<br>Reported 0 | Request Absence Save f<br>Comp Time<br>Behvaluet OFF<br>Reported 0                                                | Q 2                                |
| CMPTT - Compensation                                               | d :831010   Trades Specialist  <br>Reporting Code<br>ry Time Taken 🗸 | 6-Sunday<br>Scheduled OFF<br>Reported 0 | 7-Monday<br>Breadulet 7.5<br>Reported 3<br>3.00 | <ul> <li>6 Ju</li> <li>Scheduled</li> <li>8-Tuesday 9</li> <li>Scheduled 7.3<br/>Reported 0</li> </ul>                                                          | Enter Time<br>ne - 12 June 2021<br>Weekly<br>37.50   Reported 0 Hours<br>Wednesday 10-Thu<br>Scheduled 7.5<br>Reported 0 | arsday 11-Friday Scheduled 7.5 Reported 0                    | 12-Saturday<br>Schedulet 7.5<br>Reported 0 | Request Absence Save f<br>Comp Time<br>Scheduked OFF<br>Reported 0<br>Phytophysical<br>Phytophysical<br>Comp Time | C 2<br>Tor Later Sut<br>Work Order |
| Time Empl Rec: 0   Dept I View Legend     *Time CMPTT - Compensato | d :831010   Trades Specialist /<br>Reporting Code<br>ny Time Taken   | 6-Sunday<br>Geheduled OFF<br>Reported 0 | 7-Monday<br>Reported 7.5<br>Reported 3<br>3.00  | <ul> <li>€ Ju</li> <li>Scheduled</li> <li>8-Tuesday</li> <li>9</li> <li>Britedad 7.5</li> <li>Reported 0</li> <li>0</li> <li>0</li> <li>0</li> <li>0</li> </ul> | Enter Time ne - 12 June 2021 Weekly 37.50   Reported 0 Hours Wednesday 10-Thu Scheduled 7.5 Reported 0                   | arsday 11-Friday  Acted/ad 7.5 Reported 0                    | 12-Saturday Schedulet 7.5 Reported 0       | Request Absence Save f<br>Comp Time<br>Scheduled OFF<br>Reported 0<br>Q FM00123456<br>Q                           | Q P<br>for Later Sut<br>Work Order |

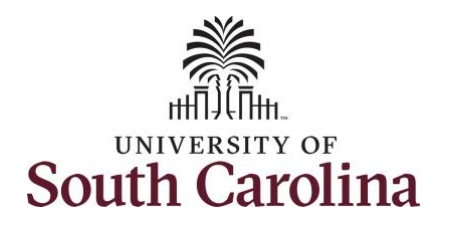

| Step 19: Scroll over to the right, click in the Work Order field, and enter the order number that corresponds with the       | ept Id :831010   Trades Sp<br>me Reporting Code<br>satory Time Taken | pecialist IV  | 6-Sunday                    | 7-Monday                    | ∢<br>Sc<br>8-Tuesdav | Enter Tim<br>6 June - 12 Jun<br>Weekly<br>cheduled 37.50   Repo | e 2021                              |                             | Req                         | nust äbennen Stue for Lati  | <b>™</b> : <b>№</b> |
|----------------------------------------------------------------------------------------------------|----------------------------------------------------------------------|---------------|-----------------------------|-----------------------------|----------------------|-----------------------------------------------------------------|-------------------------------------|-----------------------------|-----------------------------|-----------------------------|---------------------|
| Step 19: Scroll over to the right, click in<br>the Work Order field, and enter the<br>order number that corresponds with the | ne Reporting Code                                                    |               | 6-Sunday                    | 7-Monday                    | €<br>So<br>8-Tuesdav | 6 June - 12 Jun<br>Weekly<br>cheduled 37.50   Repo              | e 2021 >                            |                             | Reg                         | save for Late               |                     |
| Step 19: Scroll over to the right, click in<br>the Work Order field, and enter the<br>order number that corresponds with the | me Reporting Code                                                    |               | 6-Sunday                    | 7-Monday                    | 8-Tuesdav            |                                                                 |                                     |                             | Req                         | west Absence Save for late  |                     |
| Step 19: Scroll over to the right, click in<br>the Work Order field, and enter the<br>order number that corresponds with the | satory Time Taken                                                    |               | 6-Sunday                    | 7-Monday                    | 8-Tuesdav            |                                                                 |                                     |                             |                             |                             | ar Submit           |
| Step 19: Scroll over to the right, click in the Work Order field, and enter the order number that corresponds with the       | satory Time Taken 🗸                                                  |               | Scheduled OFF               |                             | ,                    | 9-Wednesday                                                     | 10-Thursday                         | 11-Friday                   | 12-Saturday                 | Comp Time                   | Work Order          |
| Step 19: Scroll over to the right, click in the Work Order field, and enter the order number that corresponds with the       | satory Time Taken 🛛 🗙                                                |               | Reported 0                  | Scheduled 7.5<br>Reported 3 | Scher<br>Repo        | eduled 7.5<br>orted 3                                           | Scheduled 7.5<br>Reported 3         | Scheduled 7.5<br>Reported 3 | Scheduled 7.5<br>Reported 3 | Scheduled OFF<br>Reported 0 |                     |
| Step 19: Scroll over to the right, click in<br>the Work Order field, and enter the<br>order number that corresponds with the |                                                                      |               |                             | 3.00                        |                      |                                                                 |                                     |                             |                             | Q, FM00123456               | + -                 |
| Step 19: Scroll over to the right, click in the Work Order field, and enter the order number that corresponds with the       | Hours 🗸                                                              |               |                             |                             | 3.00                 | 3.00                                                            | 3.00                                | 3.00                        |                             | Q                           | + -                 |
| Step 19: Scroll over to the right, click in the Work Order field, and enter the order number that corresponds with the       |                                                                      | Comments      | $\heartsuit$                | 0                           | ]                    | 0                                                               | $\heartsuit$                        | $\heartsuit$                | $\bigcirc$                  | $\heartsuit$                |                     |
| hours worked for the second line.                                                                                            | ept Id :831010   Trades S                                            | Specialist IV |                             |                             |                      | Enter 1                                                         | Ĩime                                |                             |                             | Â                           | Q 🅫 : @             |
| Step 20: Click the + (plus) button to add<br>an additional line for the third work order                                     |                                                                      |               |                             |                             | 4                    | 6 June - 12 J<br>Wee<br>Scheduled 37.50   R                     | Iune 2021<br>kly<br>eported 0 Hours |                             | ĺ                           | Request Absence Save f      | or Later Submit     |
| you worked that week.                                                                                                    | me Reporting Code                                                    |               | 6-Sunday                    | 7-Monday                    | 8-Tuesday            | y 9-Wednesd                                                     | lay 10-Thursday                     | 11-Friday                   | 12-Saturday                 | Comp Time                   | Work Order          |
|                                                                                                    |                                                                      |               | Scheduled OFF<br>Reported 0 | Scheduled 7.5<br>Reported 3 | S                    | Scheduled 7.5<br>Reported 3                                     | Scheduled 7.5<br>Reported 3         | Scheduled 7.5<br>Reported 3 | Scheduled 7.5<br>Reported 3 | Scheduled OFF<br>Reported 0 |                     |
| CMPTT - Company                                                                                                    | nsatory Time Taken 🗸 🗸                                               |               |                             | 3.00                        |                      |                                                                 |                                     |                             |                             | Q. FM00123458               | + -                 |
| REGHR - Regular                                                                                                    | ,                                                                    |               |                             |                             | 3.00                 | 3.00                                                            | 3.00                                | 3.00                        |                             | Q FM00123456                | + -                 |
|                                                                                                    | r Hours 🗸                                                            |               | 0                           | •                           | $\geq$               | $\bigcirc$                                                      | 0                                   | Q                           | 0                           | $\bigcirc$                  |                     |
|                                                                                                    | r Hours 🗸                                                            | Comments      |                             |                             |                      |                                                                 |                                     |                             |                             |                             |                     |

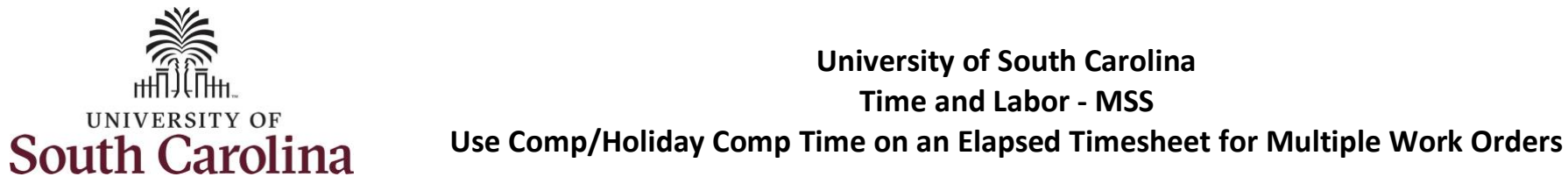

| <b>Step 21/Work Order Line #3:</b> Scroll back to the left to enter time worked for the third work order. Click the <b>Time</b> | < Time<br>Empl Rec: 0   Dept Id :831010   Trades                                                                                                    | Specialist IV |                                          |                                                         |                                                                                                    | Enter Time<br>Ine - 12 June 2021<br>Weekly<br>37.50   Reported 0 Hours                                                       | •                                             |                                            |                                                                                                    |                                                                                                    |
|----------------------------------------------------------------------------------------------------|----------------------------------------------------------------------------------------------------|---------------|------------------------------------------|---------------------------------------------------------|----------------------------------------------------------------------------------------------------|----------------------------------------------------------------------------------------------------|-----------------------------------------------|--------------------------------------------|----------------------------------------------------------------------------------------------------|----------------------------------------------------------------------------------------------------|
| Reporting Code drop-down arrow.                                                                                                 | View Legend                                                                                                    |               |                                          |                                                         |                                                                                                    |                                                                                                    |                                               |                                            | Request Absence Sav                                                                                                    | ve for Later Submit                                                                                                    |
| Step 22: Select REGHR – Regular Hours.                                                                                          | Time Reporting Code                                                                                                    |               | 6-Sunday                                 | 7-Monday                                                | 8-Tuesday                                                                                                    | 9-Wednesday 10-Thu                                                                                                    | sday 11-Friday                                | 12-Saturday                                | Comp Time                                                                                                    | Work Order                                                                                                    |
|                                                                                                    |                                                                                                    |               | Scheduled OFF<br>Reported 0              | Scheduled 7.5<br>Reported 3                             | Scheduled 7.5<br>Reported 3                                                                                                    | Scheduled 7.5<br>Reported 3                                                                                                  | Scheduled 7.5<br>Reported 3                   | Scheduled 7.5<br>Reported 3                | Scheduled OFF<br>Reported 0                                                                                                    |                                                                                                    |
|                                                                                                    | CMPTT - Compensatory Time Taken 🗸                                                                                                    |               |                                          | 3.00                                                    |                                                                                                    |                                                                                                    |                                               |                                            | Q FM00123456                                                                                                    | + -                                                                                                    |
|                                                                                                    | REGHR - Regular Hours 🗸                                                                                                    |               |                                          |                                                         | 3.00                                                                                                    | 3.00 3.00                                                                                                    | 3.00                                          |                                            | Q, FM00123456                                                                                                    | + -                                                                                                    |
|                                                                                                    | ~                                                                                                    |               |                                          |                                                         |                                                                                                    |                                                                                                    |                                               |                                            | ٩                                                                                                    | + -                                                                                                    |
|                                                                                                    | CMPFM - Compensatory - FMLA<br>CMPML - Compensatory - Military<br>CMPTT - Compensatory Time Taken<br>CMPVC - Compensatory - IWC                                                                                                    | Comments      | 0                                        | 0                                                       | S                                                                                                    | $\bigcirc$                                                                                                    | 0                                             | 0                                          | 0                                                                                                    |                                                                                                    |
|                                                                                                    | HCTK - Holiday Comp Taken<br>HCTKF - Holiday Compensatory - FMLA<br>HCTKK - Holiday Compensatory - Miltar<br>HCTKW - Holiday Compensatory - WC<br>REGHR - Regular Hours                                                                                                    |               |                                          |                                                         |                                                                                                    |                                                                                                    |                                               |                                            |                                                                                                    |                                                                                                    |
| <b>ep 23:</b> Click in the <b>Time Entry</b> field and nter hours worked for each day.                                          | HCTK- Holday Comp Taken<br>HCTK- Holday Compensatory - FMLA<br>HCTKM - Holday Compensatory - WC<br>REGHR - Regular Hours                                                                                                    | pecialist IV  |                                          |                                                         | € 6 Jun<br>Scheduled 3                                                                                                    | nter Time<br>e - 12 June 2021<br>Weekly<br>7.50   Reported 0 Hours                                                           | •                                             |                                            | Â                                                                                                    | Q 🅫 : @                                                                                                    |
| <b>ep 23:</b> Click in the <b>Time Entry</b> field and nter hours worked for each day.                                          | HCTK- Holday Comp Taken<br>HCTK- Holday Comparatory - FMLA<br>HCTKM - Holday Comparatory - Willer<br>HCTKM - Holday Comparatory - Willer<br>HCTKM - Holday Comparatory - Willer<br>HCTKM - Holday Comparatory - Willer<br>REGHR - Regular Hours                                                                                                    | pecialist IV  |                                          |                                                         | €<br>∢ 6 Jun<br>Scheduled 3                                                                                                    | e - 12 June 2021<br>Weekly<br>7.50   Reported 0 Hours                                                                        | >                                             |                                            | Request Absence Save for                                                                                                    | Q V i @                                                                                                    |
| <b>tep 23:</b> Click in the <b>Time Entry</b> field and<br>nter hours worked for each day.                                      | HCTK- Holday Comp Taken     HCTK- Holday Comparatory - FMLA     HCTKM - Holday Comparatory - WLC     REGHR - Regular Hours      Z Time     Empl Rec: 0   Dept Id :031010   Trades S     View Legend     Time Reporting Code                                                                                                    | pecialist IV  | 6-Sunday                                 | 7-Monday                                                | E                                                                                                    | e - 12 June 2021<br>Weekly<br>7.50   Reported 0 Hours<br>fednesday 10-Thursd                                                 | ▶<br>y 11-Friday                              | 12-Saturday                                | Request Absence Save for<br>Comp Time                                                                                                    | or Later Submit<br>Work Order                                                                                                    |
| t <b>ep 23:</b> Click in the <b>Time Entry</b> field and nter hours worked for each day.                                        | HCTK- Holday Comp Taken<br>HCTK- Holday Compensatory - FMLA<br>HCTKM - Holday Compensatory - WIC<br>REGHR - Regular Hours      Zme     Empl Rec: 0   Dept Id :831010   Trades S<br>View Lagend     Time Reporting Code                                                                                                    | pecialist IV  | 6-Sunday<br>Scheduled OTF<br>Reported 0  | 7-Monday<br>Schedule 7.5<br>Reported 5                  | <ul> <li>6 Jun</li> <li>Scheduled 3</li> <li>8-Tuesday 9-W</li> <li>Scheduled 7.5</li> <li>Reported 5</li> </ul>                             | Inter Time<br>e - 12 June 2021<br>Weekly<br>.50   Reported 0 Hours<br>/ednesday 10-Thursd<br>Scheduled 7.5<br>Reported 5     | y 11-Friday<br>Betedule 7.5<br>Reported 5     | 12-Saturday<br>Sritedulo 7,5<br>Reported 5 | Request Absence Save for<br>Comp Time                                                                                                    | Q 2 2 0                                                                                                    |
| <b>ep 23:</b> Click in the <b>Time Entry</b> field and<br>Iter hours worked for each day.                                       | HCTK- Holday Comp Taken     HCTK- Holday Compensatory - FMLA     HCTKH - Holday Compensatory - WLC     REGHR - Regular Hours     Empl Rec: 0   Dept Id :831010   Trades S     View Legend     Time Reporting Code     CMPTT - Compensatory Time Taken     ✓                                                                                        | pecialist IV  | 6-Sunday<br>Scheduled OFF<br>Reported 0  | 7-Monday<br>Scheduled 7.5<br>Reported 5<br>3.00         | <ul> <li>6 Jun</li> <li>Scheduled 3</li> <li>8-Tuesday 9-W</li> <li>Schedulet 7.5<br/>Reported 5</li> </ul>                                  | e - 12 June 2021<br>Weekly<br>7.50   Reported 0 Hours<br>fednesday 10-Thursd                                                 | y 11-Friday<br>Scheduled 7.5<br>Reported 5    | 12-Saturday<br>Scheduled 7.5<br>Reported 5 | Request Absence Save for<br>Comp Time<br>Scheduled OFF<br>Reported 0<br>Q FM00123456                                                                                                    | Q     Y <sup>2</sup> ?       or Later     Submit       Work Order       +                                                                                                    |
| <b>ep 23:</b> Click in the <b>Time Entry</b> field and<br>nter hours worked for each day.                                       | HCTK- Holday Comp Taken         HCTK- Holday Compensatory - FMLA         HCTK- Holday Compensatory - WC         REGHR - Regular Hours             View Legend             CMPTT - Compensatory Time Taken             REGHR - Regular Hours                                                                                                    | pecialist IV  | 6-Sunday<br>Betesdet Off<br>Reported 0   | 7-Monday<br>Scheduled 7.5<br>Reported 5<br>3.00         | 6 Jun<br>Scheduled 3<br>8-Tuesday 9-W<br>Reported 5<br>Reported 5<br>3.00                                                                    | Inter Time<br>e - 12 June 2021<br>Weekly<br>250   Reported 0 Hours<br>Admissible 7.5<br>Reported 5<br>                       | IN 11-Friday  Scheduled 7.5  Reported 5  3.00 | 12-Saturday                                | Request Absence Save for<br>Comp Time<br>Reported 0 OFF<br>Reported 0<br>FM00123456<br>Q FM00123456                                                                                                    | Q     Y     Image: Organization       or Later     Submit       Work Order       Image: How To and the second second |
| <b>ep 23:</b> Click in the <b>Time Entry</b> field and nter hours worked for each day.                                          | ► HOIR's Comp Taken<br>HCTK- Hoiday Compassion - FMLA<br>HCTKA - Hoiday Compensatory - WC<br>REGHR - Regular Hours ▼ Time<br>Empl Rec: 0   Dept Id :831010   Trades S<br>View Legend           View Legend           Time Reporting Code           CMPTT - Compensatory Time Taken           REGHR - Regular Hours           REGHR - Regular Hours | pecialist IV  | 6-Sunday<br>Scheduled OFF<br>Reported OF | 7-Monday<br>Scheduled 7.5<br>Reported 5<br>3.00<br>2.00 | <ul> <li>6 Jun</li> <li>Scheduled 3</li> <li>8-Tuesday 9-W</li> <li>Scheduled 7.5</li> <li>Reported 5</li> <li>3.00</li> <li>2.00</li> </ul> | Inter Time<br>e - 12 June 2021<br>Weekly<br>.50   Reported 0 Hours<br>/ednesday 10-Thursd<br>Scheaking 7.5<br>Reported 5<br> | y 11-Friday<br>Besoted 7.5<br>Reported 5      | 12-Saturday                                | Request Absence Save for<br>Comp Time<br>Comp Time<br>Peported 0<br>Comp Comp Comp<br>Reported 0<br>Comp Comp Comp<br>Reported 0<br>Comp Comp Comp<br>Comp Comp Comp<br>Reported 0<br>Comp Comp Comp<br>Comp Comp<br>Comp Comp<br>Comp Comp<br>Comp Comp<br>Comp Comp<br>Comp Comp<br>Comp Comp<br>Comp Comp<br>Comp Comp<br>Comp Comp<br>Comp Comp<br>Comp<br>Comp Comp<br>Comp Comp<br>Comp<br>Comp Comp<br>Comp<br>Comp Comp<br>Comp<br>Comp<br>Comp Comp<br>Comp<br>Comp<br>Comp<br>Comp<br>Comp<br>Comp<br>Comp | Q 12   or Later Submit   Work Order   +   +   +   +   +                                                                                                    |

**Step 24:** Scroll over to the right, click in the **Work Order** field, and enter the order number that corresponds with the hours worked for the third line.

UNIVERSITY OF

South Carolina

**Step 25:** Click the **+ (plus)** button to add an additional line for the third work order you worked that week.

Step 26/Work Order Line #4: Scroll back to the left to enter time worked for the third work order. Click the **Time Reporting Code** drop-down arrow.

Step 27: Select REGHR – Regular Hours.

| View Legend                                                                                                    |               |                                         | ٩                                                            | 6 June - 12 Ju<br>Weeki<br>Scheduled 37.50   Rej                                                                                                    | June 2021  June 2021  Units  Units  U |                                                                | Re                                                       | equest Absence Save for                                                                                                    | or Later Submit                                                                                                    |
|----------------------------------------------------------------------------------------------------|---------------|-----------------------------------------|--------------------------------------------------------------|----------------------------------------------------------------------------------------------------|----------------------------------------------------------------------------------------------------|----------------------------------------------------------------|----------------------------------------------------------|----------------------------------------------------------------------------------------------------|----------------------------------------------------------------------------------------------------|
| Time Reporting Code                                                                                                    |               | 6-Sunday                                | 7-Monday 8-Tues                                              | day 9-Wednesda                                                                                                    | y 10-Thursday                                                                                                    | 11-Friday                                                      | 12-Saturday                                              | Comp Time                                                                                                    | Work Order                                                                                                    |
|                                                                                                    |               | Scheduled OFF<br>Reported 0             | Scheduled 7.5<br>Reported 5                                  | Scheduled 7.5<br>Reported 5                                                                                                    | Scheduled 7.5<br>Reported 5                                                                                                    | Scheduled 7.5<br>Reported 5                                    | Scheduled 7.5<br>Reported 5                              | Scheduled OFF<br>Reported 0                                                                                                    |                                                                                                    |
| CMPTT - Compensatory Time Taken 🗸                                                                                                    |               |                                         | 3.00                                                         |                                                                                                    |                                                                                                    |                                                                |                                                          | Q FM00123456                                                                                                    | + -                                                                                                    |
| REGHR - Regular Hours                                                                                                    |               |                                         | 3.0                                                          | 3.00                                                                                                    | 3.00                                                                                                    | 3.00                                                           |                                                          | Q. FM00123456                                                                                                    | + -                                                                                                    |
| REGHR - Regular Hours 🗸 🗸                                                                                                    |               |                                         | 2.00 2.0                                                     | 2.00                                                                                                    | 2.00                                                                                                    | 2.00                                                           |                                                          | Q. FM00234587                                                                                                    | + -                                                                                                    |
|                                                                                                    | Comments      | 8                                       | 0                                                            | 0                                                                                                    | 8                                                                                                    | 8                                                              | 0                                                        | 8                                                                                                    |                                                                                                    |
| Time<br>Empl Rec: 0   Dept Id :831010   Trades                                                                                                    | Specialist IV |                                         |                                                              | Enter<br>4 6 June - 12<br>w                                                                                                    | 2 June 2021                                                                                                    |                                                                |                                                          |                                                                                                    | n q 🅫 i                                                                                                    |
| Time<br>Empl Rec: 0   Dept id :031010   Trades<br>View Legend                                                                                           | Specialist IV |                                         |                                                              | Enter<br>← 6 June - 12<br>W<br>Scheduled 37.50                                                                                                    | r Time<br>2 June 2021<br>Jeekly<br>Reported 0 Hours                                                                                                    | ,                                                              |                                                          | RequestAbsence                                                                                                    | A Q V :                                                                                                    |
| Time Empl Rec: 0   Dept Id :831010   Trades View Legend Time Reporting Code                                                                             | Specialist IV | 6-Sunday                                | 7-Monday 8-Tu                                                | G June - 12     W     Scheduled 37.50                                                                                                    | c Time<br>2 June 2021 ()<br>Reported 0 Hours<br>sday 10-Thursday                                                                                                    | ,<br>y 11-Friday                                               | 12-Saturday                                              | Request Absence Score Time                                                                                                    | Save for Later Submit                                                                                                    |
| Time<br>Empi Rec: 0   Dept id :831010   Trades<br>View Legend<br>Time Reporting Code                                                                    | Specialist IV | 6-Sunday<br>Scheduled OFF<br>Reported 0 | 7-Monday 8-To<br>Scheduled 7.5<br>Reported 5                 | G June - 12     W     Scheduled 37.50        esday 9-Wedne      Scheduled 7.5     Reported 5                                                                                                    | c Time<br>2 June 2021<br>keekly<br>Reported 0 Hours<br>sday 10-Thursday<br>Batedulet 7.5<br>Reported 5                                                                                                    | y 11-Friday<br>Schedulet 7.5<br>Reported 5                     | 12-Saturday<br>Scheduled 7.5<br>Reported 5               | Request Absence 1 Comp Time Generatived OFF Reported 0                                                                                                    | Save for Later Submit                                                                                                    |
| Time Empl Rec: 0   Dept Id :831010   Trades View Legend Time Reporting Code CMPTT - Compensatory Time Taken                                             | Specialist IV | 6-Sunday<br>Scheduled OFF<br>Reported 0 | 7-Monday 8-Te<br>Reported 5<br>3.00                          | Enter                                                                                                    | CTIME                                                                                                    | y 11-Friday<br>Scheduled 7.5<br>Reported 5                     | 12-Saturday<br>Scheduled 7.5<br>Reported 5               | Comp Time<br>Comp Time<br>Scheduled OFF<br>Reported 6<br>Q FM001234                                                                                            | Save for Later Submit Work Order                                                                                                    |
| Time Empl Rec: 0   Dept Id :831010   Trades View Legend Time Reporting Code CMPTT - Compensatory Time Taken  REGHR - Regular Hours                      | Specialist IV | 6-Sunday<br>Schwalund OFF<br>Reported 0 | 7-Monday 8-Tr<br>Setmedated 7.5<br>Reported 5<br>3.00        | Enter<br>4 6 June - 12<br>W<br>Scheduled 37.50  <br>Reported 5<br>Reported 5<br>3.00 3.00                                                                                                    | CTIME                                                                                                    | y 11-Friday                                                    | 12-Saturday                                              | Request Absence     1       Comp Time     Schwalzed OFF       Reported 0     0       Q     FM001234       Q     FM001234                                       | Save for Later Submit Work Order  K56 + -                                                                                                    |
| Time Empl Rec: 0   Dept id :831010   Trades View Legend Time Reporting Code CMPTT - Compensatory Time Taken REGHR - Regular Hours                       | Specialist IV | 6-Sunday<br>Scheckled OFF<br>Reported 0 | 7-Monday 8-70<br>Scheduld 7.5<br>Reported 5<br>3.00<br>2.00  | Enter                                                                                                    | Clime Comparison of the second second | y 11-Friday<br>Beheduket 7.5<br>Reported 5<br>3.00<br>2.00     | 12-Saturday           Screeding 7.5           Reported 5 | Request Absence     1       Comp Time     Scheduled OFF       Reported 0     FM001234       Q     FM001234       Q     FM001234       Q     FM001234           | Q     V     Image: Submit       Save for Later     Submit       Work Order       456     +       456     +       -       587     +                                                                                                    |
| Time Empl Rec: 0   Dept id :031010   Trades View Legend Time Reporting Code CMPTT - Compensatory Time Taken REGHR - Regular Hours REGHR - Regular Hours | Specialist IV | 6-Sunday  School/ad OFF Reported 0      | 7-Monday 8-Ti<br>Scheduled 7.5<br>Reported 5<br>3.00<br>2.00 | Content of a content of a content of a | c Time<br>2 June 2021 , )<br>leekky<br>Reported 0 Hours<br>sday 10-Thursday<br>GetexLet 7.5<br>Reported 5<br>                                                                                                    | y 11-Friday<br>Scheduled 7.5<br>Reported 5<br>3.00<br>2.00<br> | 12-Saturday                                              | Request Absence     1       Comp Time       Scheduled OFF       Reported 0       Q     FM001234       Q     FM001234       Q     FM001234       Q     FM001234 | A     C     C     Submit       Save for Later     Submit       Work Order       156     +       156     +       156     +       156     +       156     +       156     +       156     +       156     +       156     +       156     + |

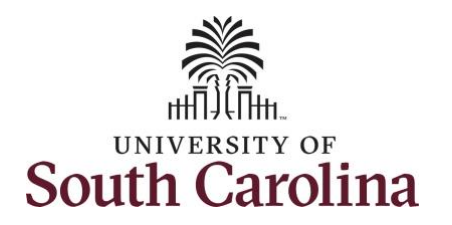

| ours worked for each day.                                                                                                    |                                                                                                    |                           |                                          |                                                              | 6 June - 12<br>We<br>Scheduled 37.50                                                                   | June 2021 )<br>rekly<br>Reported 0 Hours                                                                                                    | •                                                                    |                                              |                                                                                                    |                      |             |
|----------------------------------------------------------------------------------------------------|----------------------------------------------------------------------------------------------------|---------------------------|------------------------------------------|--------------------------------------------------------------|----------------------------------------------------------------------------------------------------|----------------------------------------------------------------------------------------------------|----------------------------------------------------------------------|----------------------------------------------|----------------------------------------------------------------------------------------------------|----------------------|-------------|
|                                                                                                    | View Legend                                                                                                    |                           |                                          |                                                              |                                                                                                    |                                                                                                    |                                                                      |                                              | Request Absence Save for La                                                                                                    | ater Si              | abmit       |
|                                                                                                    | Time Reporting Code                                                                                                    |                           | 6-Sunday                                 | 7-Monday 8-Te                                                | esday 9-Wednes                                                                                         | iday 10-Thursday                                                                                                    | y 11-Friday                                                          | 12-Saturday                                  | Comp Time                                                                                                    | Work Orde            | er          |
|                                                                                                    |                                                                                                    |                           | Scheduled OFF<br>Reported 0              | Scheduled 7.5<br>Reported 7.5                                | Scheduled 7.6<br>Reported 7.5                                                                          | Scheduled 7.5<br>Reported 7.5                                                                                                    | Scheduled 7.6<br>Reported 7.5                                        | Scheduled 7.5<br>Reported 7.5                | Scheduled OFF<br>Reported 0                                                                                                    |                      |             |
|                                                                                                    | CMPTT - Compensatory Time Taken 🗸                                                                                                    |                           |                                          | 3.00                                                         |                                                                                                    |                                                                                                    |                                                                      |                                              | Q FM00123456                                                                                                    | +                    | —           |
|                                                                                                    | REGHR - Regular Hours                                                                                                    |                           |                                          |                                                              | 3.00 3.00                                                                                              | 3.00                                                                                                    | 3.00                                                                 |                                              | Q, FM00123456                                                                                                    | +                    | -           |
|                                                                                                    | REGHR - Regular Hours                                                                                                    |                           |                                          | 2.00                                                         | 2.00 2.00                                                                                              | 2.00                                                                                                    | 2.00                                                                 |                                              | Q, FM00234567                                                                                                    | +                    | -           |
|                                                                                                    | REGHR - Regular Hours                                                                                                    |                           |                                          | 2.50                                                         | 2.50 2.50                                                                                              | 2.50                                                                                                    | 2.50                                                                 |                                              | ٩                                                                                                    | +                    | -           |
|                                                                                                    |                                                                                                    |                           |                                          | 0                                                            | 0                                                                                                    | 0                                                                                                    | 0                                                                    | 0                                            | $\bigcirc$                                                                                                    |                      |             |
| <b>9:</b> Scroll over to the right, click in<br><b>ork Order</b> field, and enter the<br>number that corresponds with the<br>vorked for the fourth line.                                                                                | < Time<br>Empl Rec: 0   Dept Id :031010   Trades Sy                                                                                                    | Comments<br>Specialist IV |                                          |                                                              | Enter<br>• 6 June - 12<br>We<br>Scheduled 37.50                                                        | Time<br>June 2021 pekty<br>Reported 0 Hours                                                                                                    | ,                                                                    | V                                            |                                                                                                    | 2 10                 | :           |
| <b>9:</b> Scroll over to the right, click in<br><b>ork Order</b> field, and enter the<br>number that corresponds with the<br>vorked for the fourth line.                                                                                | Time     Empl Rec: 0   Dept Id :831010   Trades Sy     View Legend                                                                                                    | Comments<br>Specialist IV |                                          |                                                              | Enter<br>• 6 June - 12<br>We<br>Scheduled 37.50                                                        | Time<br>June 2021<br>Reported 0 Hours                                                                                                    | ,                                                                    | V                                            | Request Absence Save for La                                                                                                    | ) P3                 | bmit        |
| <b>9:</b> Scroll over to the right, click in<br><b>ork Order</b> field, and enter the<br>number that corresponds with the<br>vorked for the fourth line.<br>f you need to enter hours for                                               | < Time<br>Empl Rec: 0   Dept Id :831010   Trades Sy<br>View Legend<br>Time Reporting Code                                                                                            | Comments<br>Specialist IV | 6-Sunday                                 | 7-Monday 8-T                                                 | Enter<br>6 June - 12<br>We<br>Scheduled 37.50                                                          | Time<br>June 2021 p<br>ekly<br>Reported 0 Hours<br>sday 10-Thursday                                                                                                    | y 11-Friday                                                          | 12-Saturday                                  | Request Absence Save for La<br>Comp Time                                                                                                    | tter Su<br>Work Orde | ibmit<br>r  |
| <b>9:</b> Scroll over to the right, click in<br><b>ork Order</b> field, and enter the<br>number that corresponds with the<br>vorked for the fourth line.<br>f you need to enter hours for<br>nal work orders, follow steps 25<br>h 29.  | < Time<br>Empl Rec: 0   Dept Id :031010   Trades Sy<br>View Legend<br>Time Reporting Code                                                                                            | Comments<br>Specialist IV | 6-Sunday<br>Scheduled OFF<br>Reported 0  | 7-Monday 8-T<br>Scheduled 7.5<br>Reported 7.5                | Enter<br>6 June - 12<br>We<br>Scheduled 37.50<br>Scheduled 37.50<br>Reported 7.5<br>Reported 7.5       | Time<br>2. June 2021 In<br>Rektly<br>Reported 0 Hours<br>Scheduler 7.5<br>Reported 7.5                                                                                                    | y 11-Friday<br>Schooland 7.5<br>Reported 7.5                         | 12-Saturday<br>Scheduled 7.5<br>Reported 7.5 | Request Absence Save for La<br>Comp Time<br>Scheduled OFF<br>Reported 0                                                                                 | ater Su<br>Work Orde | lbmit<br>Ir |
| <b>9:</b> Scroll over to the right, click in<br><b>ork Order</b> field, and enter the<br>number that corresponds with the<br>vorked for the fourth line.<br>f you need to enter hours for<br>nal work orders, follow steps 25<br>h 29.  | Time     Empl Rec: 0   Dept Id :831010   Trades Sy     View Legend     Time Reporting Code     (CMPTT - Compensatory Time Taken                                                      | Comments<br>Specialist IV | 6-Sunday<br>Schoolung OFF<br>Reported 0  | 7-Monday 8-T<br>Scheduler 7.5<br>Reporter 7.5<br>3.00        | Enter<br>6 June - 12<br>We<br>Scheduled 37.50  <br>Betreduled 37.50  <br>Scheduled 7.5<br>Reported 7.5 | Time<br>Sune 2021 In the set by Reported 0 Hours<br>aday 10-Thursday<br>Scheduled 7.5                                                                                                    | y 11-Friday<br>Scheduler 7.5<br>Reported 7.5                         | 12-Saturday Scheduled 7.5 Reported 7.5       | Request Absence Save for La<br>Comp Time<br>Scheduled Off<br>Reported 0<br>Q FM00123456                                                                 | tter Sa<br>Work Orde | ibmit<br>F  |
| <b>9:</b> Scroll over to the right, click in<br><b>ork Order</b> field, and enter the<br>number that corresponds with the<br>vorked for the fourth line.<br>f you need to enter hours for<br>nal work orders, follow steps 25<br>h 29.  |                                                                                                    | Comments                  | 6-Sunday Scheduled OFF Reported 0        | 7-Monday 8-T<br>Reported 7.5<br>3.00                         | Enter<br>4 6 June - 12<br>We<br>Scheduled 37.50  <br>Scheduled 7.5<br>Reported 7.5<br>                 | Time Use 2021 Use 2021 Use 202 Use 202 Use | y 11-Friday<br>Scholand 7.5<br>Reported 7.5                          | 12-Saturday                                  | Request Absence Save for La<br>Comp Time<br>Scheduld OFF<br>Reported OF<br>Reported OF<br>FM00123456<br>Q FM00123456                                    | work Orde            | ibmit<br>Ir |
| <b>9:</b> Scroll over to the right, click in<br><b>ork Order</b> field, and enter the<br>number that corresponds with the<br>vorked for the fourth line.<br>f you need to enter hours for<br>nal work orders, follow steps 25<br>h 29.  | <                                                                                                    | Comments                  | 6-Sunday<br>Scheduled OFF<br>Reported 0  | 7-Monday 8-T<br>Scheddod 7.5<br>Reported 7.5<br>3.00<br>2.00 | Enter                                                                                                  | Time Usune 2021 Reported 0 Hours aday 10-Thursday Streaded 75 Reported 75                                                                                                    | y 11-Friday<br>Schooled 7.5<br>Reported 7.5<br>3.00<br>2.00          | 12-Saturday                                  | Request Absence Save for La<br>Comp Time<br>Betrefued OFF<br>Reporte 0<br>Q FM00123456<br>Q FM00123456<br>Q FM00123456                                  | tter St<br>Work Orde | ibmit<br>Ir |
| <b>9</b> : Scroll over to the right, click in<br><b>ork Order</b> field, and enter the<br>number that corresponds with the<br>vorked for the fourth line.<br>f you need to enter hours for<br>nal work orders, follow steps 25<br>h 29. | < Time<br>Empl Rec: 0   Dept Id -831010   Trades Sy<br>View Legend<br>Time Reporting Code<br>CMPTT - Compensatory Time Taken ♥<br>REGHR - Regular Hours ♥<br>REGHR - Regular Hours ♥ | Comments                  | 6-Sunday<br>Schecklied OFF<br>Reported 0 | 7-Monday 8-T<br>Scheduled 7.5<br>3.00<br>2.00<br>2.50        | Enter                                                                                                  | Time  Sume 2021  Reported 0 Hours  Schedder 7.5  Schedder 7.5  2.00  2.00  2.50                                                                                                    | y 11-Friday<br>Schooland 7.5<br>Reported 7.5<br>3.00<br>2.00<br>2.60 | 12-Saturday                                  | Request Absence Save for La<br>Comp Time<br>Scheduled OFF<br>Reported 0<br>Q FM00123450<br>Q FM00123450<br>Q FM00234567<br>Q FM00234567<br>Q FM00345678 | tter St<br>Work Orde | ubmit<br>Ir |

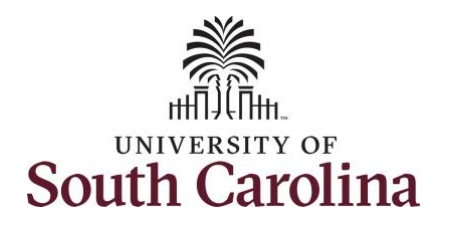

| <b>Step 30:</b> The timesheet is complete. Click the <b>Submit</b> button to submit the timesheet for approval. | < My Workplace<br>Enter Time<br>Trades Socialist III<br>Return to Select Employee |          |                             |                               |               | Enter Ti                                        | me                                                   |                               |                               |                             | Q V : @         |
|----------------------------------------------------------------------------------------------------|-----------------------------------------------------------------------------------|----------|-----------------------------|-------------------------------|---------------|-------------------------------------------------|------------------------------------------------------|-------------------------------|-------------------------------|-----------------------------|-----------------|
|                                                                                                    |                                                                                   |          |                             |                               | 4<br>Schedule | 6 June - 12 J<br>Week<br>1 37.50   Reported 0 H | u <mark>ne 2021</mark><br>:ly<br>ours Unapproved Tim | • 0.00                        |                               | Street                      | or Later Cuboot |
|                                                                                                    | View Legend                                                                       |          | 6-Sunday                    | 7-Monday                      | 8-Tuesda      | y 9-Wednesda                                    | ıy 10-Thursda                                        | ay 11-Friday                  | 12-Saturday                   | Comp Time                   | Work Order      |
|                                                                                                    |                                                                                   |          | Scheduled OFF<br>Reported 0 | Scheduled 7.5<br>Reported 7.5 |               | Scheduled 7.5<br>Reported 7.5                   | Scheduled 7.5<br>Reported 7.5                        | Scheduled 7.5<br>Reported 7.5 | Scheduled 7.5<br>Reported 7.5 | Scheduled OFF<br>Reported 0 |                 |
|                                                                                                    | CMPTT - Compensatory Time Taken 🗸                                                 |          |                             | 3.00                          |               |                                                 |                                                      |                               |                               | Q, FM00123456               | + -             |
|                                                                                                    | REGHR - Regular Hours                                                             |          |                             |                               | 3.00          | 3.00                                            | 3.00                                                 | 3.00                          |                               | Q FM00234567                | + -             |
|                                                                                                    | REGHR - Regular Hours                                                             |          |                             | 2.00                          | 2.00          | 2.00                                            | 2.00                                                 | 2.00                          |                               | Q FM00345678                | + -             |
|                                                                                                    | REGHR - Regular Hours                                                             |          |                             | 2.50                          | 2.50          | 2.50                                            | 2.50                                                 | 2.50                          |                               | Q, FM00456789               | + -             |
|                                                                                                    |                                                                                   | Comments | P                           | 5                             | $\geq$        | P                                               | 0                                                    | 0                             | 0                             | P                           |                 |
|                                                                                                    |                                                                                   |          |                             |                               |               |                                                 |                                                      |                               |                               |                             |                 |

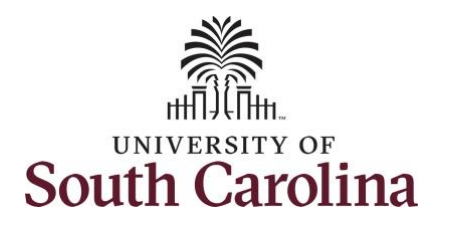

Once the timesheet has been submitted correctly, you will see a message across the top of the screen saying that the timesheet has been submitted successfully. Also, an email is generated that will automatically be sent to the employee.

When submitted, the summary at the top of the page will show the **Scheduled** total and **Reported** total for the week in view.

**Step 31:** Notice the time for each day is automatically approved at submission. When time is entered by a manager on behalf of an employee, additional approval is not required.

|                             |   |                            |                                                  |              | Times                       | heet is Submitted for         | the period   | 2021-06-06 - 2021       | -06-12                        |          |                               |      |                               |      |                             |               |
|-----------------------------|---|----------------------------|--------------------------------------------------|--------------|-----------------------------|-------------------------------|--------------|-------------------------|-------------------------------|----------|-------------------------------|------|-------------------------------|------|-----------------------------|---------------|
| ▼ My Work                   |   |                            | races opecialist IV<br>leturn to Select Employee |              |                             |                               |              |                         |                               |          |                               |      |                               |      | Previou                     | ıs Next 🚢     |
| Exceptions                  | ~ |                            |                                                  |              |                             | 4                             |              | 6 June - 12 Ju<br>Week  | ine 2021                      | ,        |                               |      |                               |      |                             |               |
| Approvals                   | ~ |                            |                                                  |              |                             | Schedul                       | ed 37.50     | Reported 37.5           | Hours Unappro                 | ved Tim  | e 0.00                        |      |                               |      |                             |               |
|                             |   | View Leg                   | end                                              |              |                             |                               |              |                         |                               |          |                               |      |                               |      | Save for Late               | er Submit     |
| Approve Time and Absence    | ~ |                            | *Time Reporting Code                             |              | 6-Sunday                    | 7-Monday                      |              | 8-Tuesday               | 9-Wednesda                    | y        | 10-Thursday                   |      | 11-Friday                     |      | 12-Saturday                 | Comp Time     |
| Manage Time and Absence     | ~ |                            |                                                  |              |                             |                               | _            |                         |                               |          |                               |      |                               |      |                             |               |
| Timesheet                   |   |                            |                                                  | S F          | Scheduled OFF<br>Reported 0 | Scheduled 7.5<br>Reported 7.5 | Sche<br>Repo | sduled 7.5<br>orted 7.5 | Scheduled 7.5<br>Reported 7.5 |          | Scheduled 7.5<br>Reported 7.5 |      | Scheduled 7.5<br>Reported 7.5 |      | Scheduled OFF<br>Reported 0 |               |
| Payable Time Summary        |   | CMPTT - C                  | Compensatory Time Taken                          | -            |                             |                               | 300          | V                       |                               | <b>e</b> |                               |      |                               |      |                             |               |
| Payable Time Detail         |   | 0                          | sompensatory mile taken                          | -            |                             |                               | 0.00         |                         |                               | _        |                               |      |                               |      |                             |               |
| Leave and Compensatory Time |   | REGHR -                    | Regular Hours                                    | ~            |                             |                               | 2.00         | 2.00                    |                               | 2.00     |                               | 2.00 |                               | 2.00 |                             |               |
| Weekly Time Calendar        |   | REGHR -                    | Regular Hours                                    | ~            |                             |                               | 2.50         | 2.50                    |                               | 2.50     |                               | 2.50 |                               | 2.50 |                             |               |
| Request Absence             |   | REGHR -                    | Regular Hours                                    | •            |                             |                               |              | 3.00                    |                               | 3.00     |                               | 3.00 |                               | 3.00 |                             |               |
| View Absence Requests       |   |                            | Co                                               | omments      | P                           | $\bigcirc$                    |              | $\heartsuit$            | $\heartsuit$                  |          | Q                             |      | $\heartsuit$                  |      | $\heartsuit$                |               |
| Absence Balances            |   |                            |                                                  |              |                             |                               |              |                         |                               |          |                               |      |                               |      |                             |               |
| - Queries                   |   | <ul> <li>Manage</li> </ul> | Approvals                                        |              |                             |                               |              |                         |                               |          |                               |      |                               |      |                             |               |
| Time and Labor              | ~ |                            |                                                  |              |                             |                               |              |                         |                               |          |                               |      |                               |      |                             |               |
| Absence Managment           | ~ |                            | Date                                             | Reported Sta | atus                        | Tot                           | al TRC       | Des                     | cription                      |          |                               |      |                               |      | Schedule                    | ed Work Hours |
| Unapproved Absences         |   |                            | 08/07/2021                                       | Approved     |                             | 3.0                           | 0 CMPTT      | Com                     | pensatory Time 1              | Taken    |                               |      |                               |      |                             | 7.50          |
| Hyper Link                  | _ |                            | 08/07/2021                                       | Approved     |                             | 4.5                           | 0 REGHR      | Reg                     | ular Hours                    |          |                               |      |                               |      |                             | 7.50          |
| ✓ Reports/Processes         |   |                            | 06/08/2021                                       | Approved     |                             | 7.5                           | 0 REGHR      | Reg                     | ular Hours                    |          |                               |      |                               |      |                             | 7.50          |
|                             |   |                            | 06/09/2021                                       | Approved     |                             | 7.5                           | 0 REGHR      | Reg                     | ular Hours                    |          |                               |      |                               |      |                             | 7.50          |
|                             |   |                            | 08/10/2021                                       | Approved     |                             | 7.5                           | 0 REGHR      | Reg                     | ular Hours                    |          |                               |      |                               |      |                             | 7.50          |
|                             |   |                            | 08/11/2021                                       | Approved     |                             | 7.5                           | 0 REGHR      | Reg                     | ular Hours                    |          |                               |      |                               |      |                             | 7.50          |

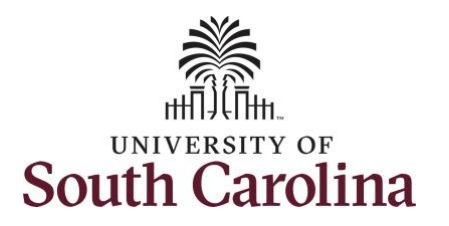

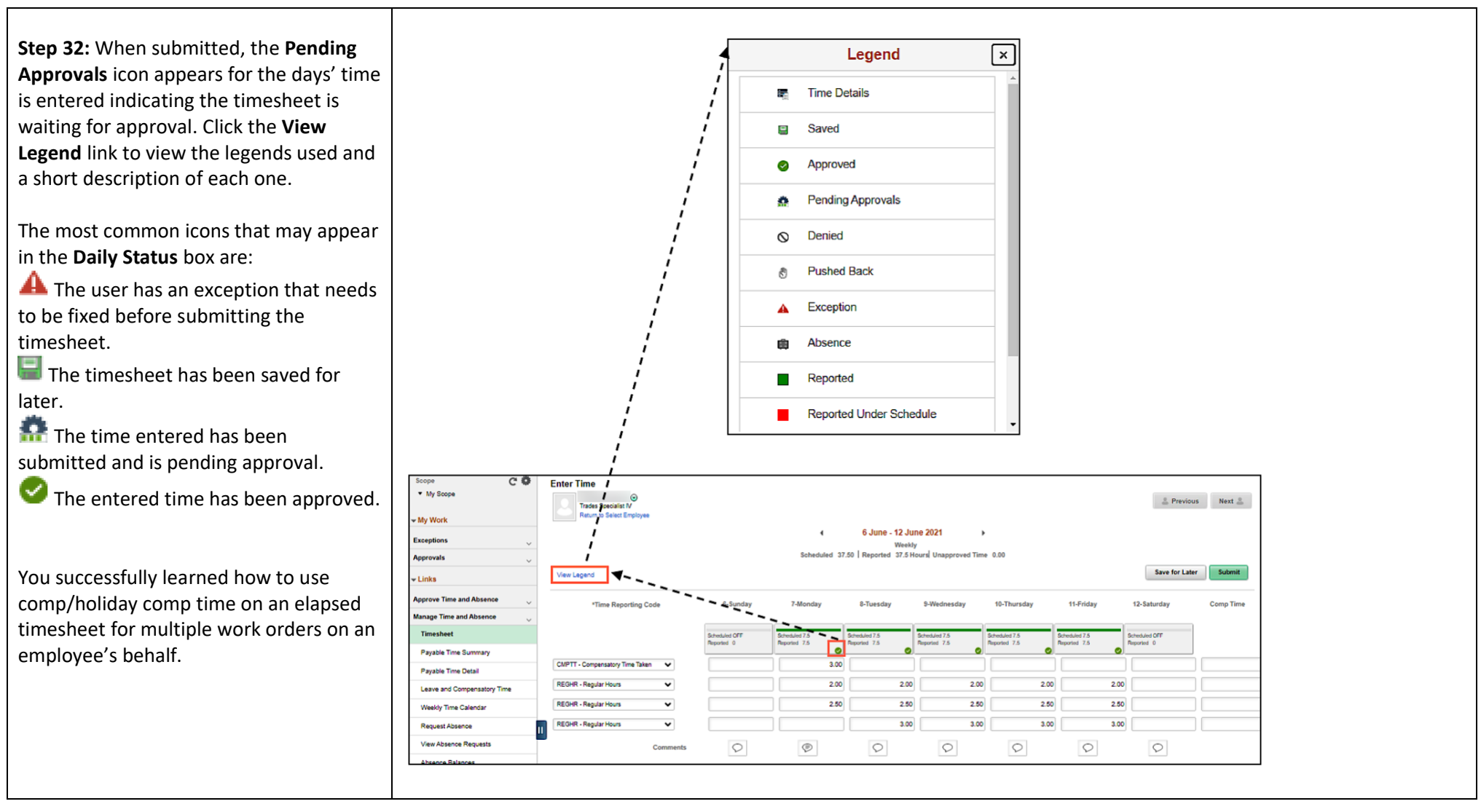